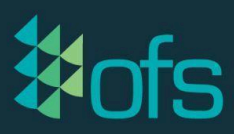

# Flow APIs and Power BI

#### Guide to exporting flow data on our alert store API:

https://docs.google.com/document/d/17nbdFkDS-5FpvYXBMbmzjlGcvu1F80VFtl0i a9NmlQM/edit?usp=sharing

The API can have browser parameters, one being the **filter** and the other a **limit**:

- A **filter** is used to filter down the results by workcentre, workflow, workstate, alert id, create time and more.
- A limit just limits the maximum amount of forms the API call can retrieve.

#### Step 1: Creating a base URL

Template: <a href="https://fyourofsserver/alertstore/query?limit=50">https://fyourofsserver/alertstore/query?limit=50</a>

- Replace {yourofsserver} with the customer's OFS URL
- Specify a limit for the number of Flow Forms to bring in e.g. <u>limit=50</u>
  - We always <u>INSIST</u> you have a filter and if you do not have a filter you <u>MUST</u> specify a limit. If you do not have a filter or a limit every alert that has ever fired will be retrieved with each call and it will likely cause instability in the software.

Example 1: <u>https://customer.ofsxpress.com/alertstore/query?limit=50</u>

Example 2: on-premise Customer Example: <u>https://10.123.45.678/alertstore/query?limit=1</u>

#### Step 2: Creating the confidUID

- The configUID combines the shard key + the API export key
  - Format: xxxx:abcd-1234-efgh
  - $\circ$  xxxx = shard key
    - This is found in Advanced settings
    - Organisations
    - Alerts Shard Key:

| GA'<br>Services OFS<br>JenDemo | C'<br>X | Organisation Details      |  |
|--------------------------------|---------|---------------------------|--|
| Advanced<br>Settings           |         | Name:<br>JenDemo          |  |
| 0 ganisatior s                 |         | Description:<br>JenDemo   |  |
| EEE<br>Display<br>Groups       |         | Alerts Shard Key:<br>41ff |  |

- abcd-1234-efgh = API export key for the individual alert
  Found in each individual Alert
- Example: 41ff:979857cf-6db8-4b52-a076-1263acefe5fa

## Step 3: Creating the Filters as a JSON

Example: Filter by workcentre ID and create time

- a) configUID
  - "configUID":["xxxx:abcd-1234-efgh"]
  - Example: "configUID":["41ff:0218e343-d7b2-45d2-bf7b-e9bcf243a6e4"]
- b) Workcentre ID filter
  - "workcentre":["WorkcentreID"]
  - Example: "workcentre":["OFSTESTLINE100"]

# c) Create Time filter

- The Create time filters use epoch timestamp in milliseconds
  - Note: Epoch is the time since 1 Jan 1970
- Use the website <a href="https://www.epochconverter.com/">https://www.epochconverter.com/</a> to convert the epoch time to <a href="https://www.epochconverter.com/">local time.</a>
  - Note: In PowerBI, you could convert the time automatically using coding
  - Beware of using this for different timezones to you
  - Example:
  - From: 1 Oct 2023 = 1696082400000
  - To: 30 Oct 2023 = 1698584400000

| Yr   | Mon  | Day | Hr | Min | Sec |              |                         |
|------|------|-----|----|-----|-----|--------------|-------------------------|
| 2023 | - 10 | - 1 | 0  | : 0 | : 0 | Local time - | Human date to Timestamp |

#### **Epoch timestamp**: 1696082400

Timestamp in milliseconds: 1696082400000 Date and time (GMT): Saturday, 30 September 2023 14:00:00 **Date and time (your time zone)**: Sunday, 1 October 2023 00:00:00 GMT+10:00

## Step 4: Converting the JSON to be URL encoded

• Filter in JSON =

{"workcentre":["<mark>OFSTESTLINE100</mark>"],"createTime":{"from":1696082400000,"to":169 8584400000},"configUID":["<mark>41ff</mark>:979857cf-6db8-4b52-a076-1263acefe5fa"]}

• Ensure there is a { at the start of the string and a } at the end of the string.

## • Converting to URL encoded

- Note: all filters must be a URL-encoded JSON string.
- This website will convert it for you: <u>https://www.urlencoder.io/</u>

#### Example:

%7B%22workcentre%22%3A%5B%22OFSTESTLINE100%22%5D%2C%22cre ateTime%22%3A%7B%22from%22%3A1696082400000%2C%22to%22%3 A1698584400000%7D%7D

# Step 5: Create the API Export URL by combining the base URL and Filter (URL encoded)

- a) Insert the base URL
- b) Specify the filter browser parameter: &filter=
  - This is only because limit=50 is at the start. If no limit filter then the browser parameter is directly after "query?"
- c) Insert the URL-encoded JSON filters
- d) Test this URL in the web browser

# Final API Export URL Example:

<u>https://customer.ofsxpress.com/alertstore/query?limit=50</u>&filter=%7B%22workcen tre%22%3A%5B%22OFSTESTLINE100%22%5D%2C%22createTime%22%3A%7B%22from %22%3A1696082400000%2C%22to%22%3A1698584400000%7D%7D

This will hopefully get you started on exporting flow forms via the API.

# **Exporting OFS-Flow APIs to Power BI**

We are unable to directly help with the Power-BI as we do not use Power-BI in our business, we suggest you will need to reach out to a Power-BI expert if you have any further questions on Power-BI directly.

However, to import this data into Power-BI you will need to use a Web Import with Basic Authentication, once you craft your export URL you will need to enter this and authenticate with your OFS login.

#### Importing data:

- Step 1 Click 'Get Data'
- Step 2 Click 'Web'
- Step 3 Enter the base URL
- Step 4 Click Basic and enter your OFS login credentials
- Step 5 Apply changes